If you have consented to receive your Form 1098-T electronically, when your 1098-T is available to view, an email will be sent to your PQC email address. Your 1098-T will be available by Jaunuary 31.

## Follow these steps to view your 1098-T in CAMS:

Step 1: Log into the CAMS Student Portal

|                                                                                                    | STUDENT PORTAL<br>Three Rivers Systems, Inc. |
|----------------------------------------------------------------------------------------------------|----------------------------------------------|
|                                                                                                    | Thursday, January 7, 2021                    |
| Student Portal Login                                                                                                    |                                              |
| Note: Required fields are marked with an asterisk (*) *Username: *Password: Term: Fall 2020  Login Forgot Password? Contact your portal admin if you forgot your Username |                                              |
| © 2021 Three Rivers Systems, Inc. All rights reserved.                                                                                                    |                                              |

Step 2: Click "Document Tracking" on the left-hand side of the screen.

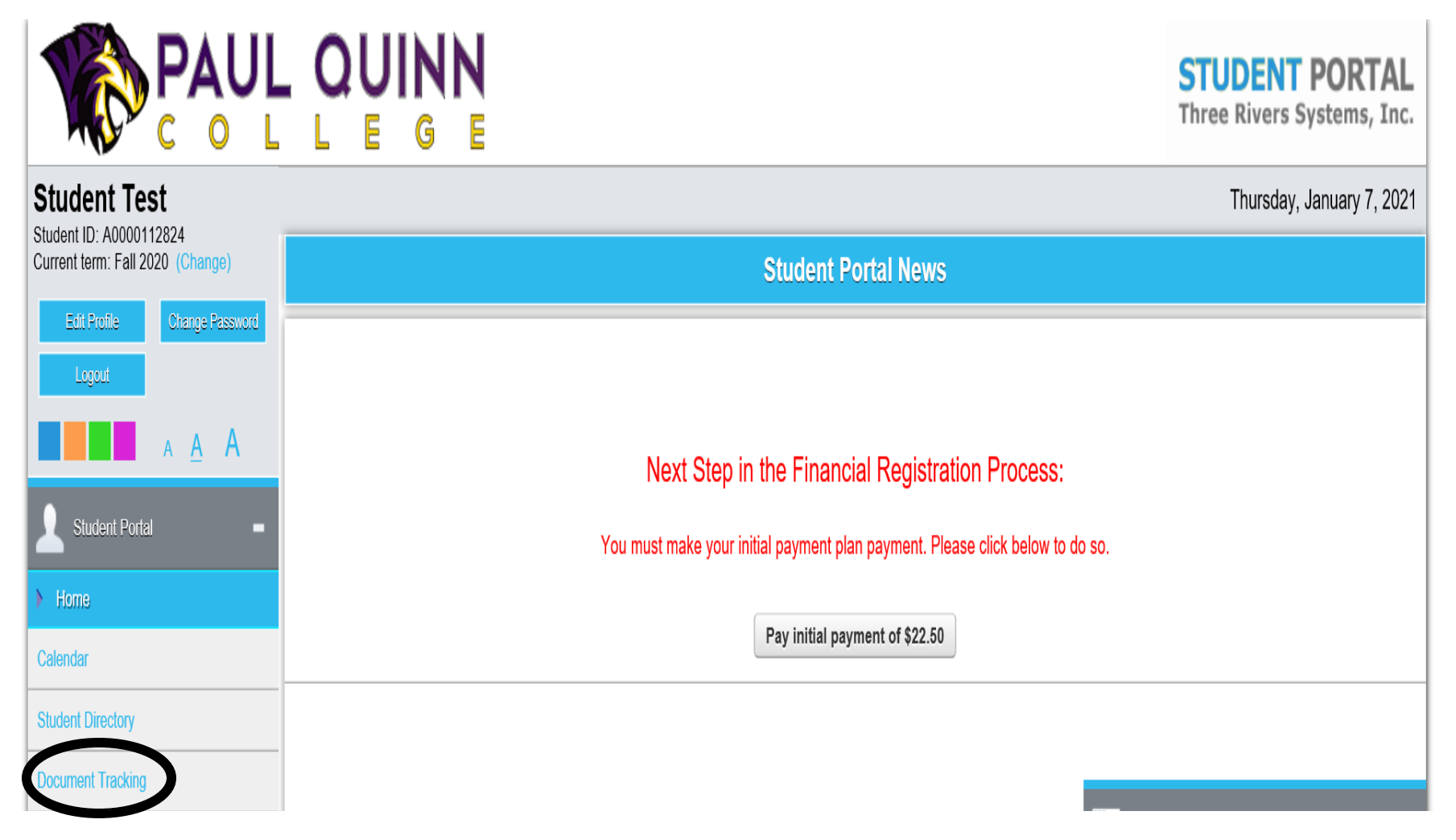

Step 3: Click "Include Completed Items" checkbox at the top of the screen

|                                  |                            | IN<br>E    |                                                              |                                                                                           | STUDENT<br>Three Rivers S | <b>PORTAL</b><br>systems, Inc. |
|----------------------------------|----------------------------|------------|--------------------------------------------------------------|-------------------------------------------------------------------------------------------|---------------------------|--------------------------------|
| Student Test                     |                            |            |                                                              |                                                                                           | Thursday,                 | January 7, 2021                |
| Current term: Fall 2020 (Change) |                            |            |                                                              | My Documents                                                                              |                           |                                |
| Edit Profile Change Password     | □ Include Completed Items? |            |                                                              |                                                                                           |                           |                                |
| Logout                           | List Choouments            |            |                                                              |                                                                                           |                           |                                |
| A <u>A</u> A                     | Image Department           | Date       | Document                                                     | Description                                                                               | Document Status           | Completion Date                |
| Student Portal –                 | ADMISSIONS                 | 8/10/2020  | College Transcript                                           | College Transcript                                                                        |                           |                                |
|                                  | ADMISSIONS                 | 8/10/2020  | Resume                                                       |                                                                                           | Incomplete                |                                |
| Home                             | ADMISSIONS                 | 8/10/2020  | Summer Bridge Registration                                   | Registration for Summer Bridge                                                            | Incomplete                |                                |
| Calendar                         | ADMISSIONS                 | 8/10/2020  | High School Transcript                                       | Including first semester senior year grades (for conditional acc                          | Incomplete                |                                |
|                                  | ADMISSIONS                 | 8/10/2020  | Final High School Transcript                                 | w/final GPA, graduation date, and class rank                                              | Incomplete                |                                |
| Student Directory                | ADMISSIONS                 | 8/10/2020  | College Transcript                                           | College Transcript                                                                        | Incomplete                |                                |
| Document Tracking                | ADMISSIONS                 | 8/10/2020  | Enrollment Agreement                                         | Enrollment Agreement                                                                      | Incomplete                |                                |
| Administrative Services -        | ADMISSIONS                 | 8/10/2020  | Letter of Recommendation                                     | Letter of Recommendation                                                                  | Incomplete                |                                |
|                                  | ADMISSIONS                 | 8/10/2020  | Medical Records                                              | Student Medical Records                                                                   | Incomplete                |                                |
| Course Offering                  | ADMISSIONS                 | 8/10/2020  | Meningitis Shot                                              | Record of current meningitis vaccine                                                      | Incomplete                |                                |
| Degree Audit Options             | ADMISSIONS                 | 8/10/2020  | Registration Fee                                             | Registration Fee                                                                          | Incomplete                |                                |
| Registration                     | ADMISSIONS                 | 8/10/2020  | Residence Hall and Meal Plan Contract                        | Residence Hall and Meal Plan Contract                                                     | Incomplete                |                                |
| My Schedule                      | Depending on the im        | age, you m | ay have to have a plug-in installed on<br>drive, right click | your browser in order to see the image in a browser. To on IMG and select -Save Target as | save image docum          | ent to your hard               |
| My Ledger                        |                            |            |                                                              |                                                                                           |                           |                                |

Step 4: Under list of documents, locate the tax year and click "IMG" to view Form 1098-T

|                                  | . C                        |            | IN<br>E   |                                       |                                                                  | STUDER<br>Three Rive | T PORTAL<br>rs Systems, Inc. |  |
|----------------------------------|----------------------------|------------|-----------|---------------------------------------|------------------------------------------------------------------|----------------------|------------------------------|--|
| Student Test                     |                            |            |           |                                       |                                                                  | Thurso               | day, January 7, 2021         |  |
| Current term: Fall 2020 (Change) |                            |            |           |                                       | My Documents                                                     |                      |                              |  |
| Edit Profile Change Password     | ✓ Include Completed Items? |            |           |                                       |                                                                  |                      |                              |  |
| Logout                           | List of D                  | ocuments   |           |                                       |                                                                  |                      |                              |  |
| Α <u>Α</u> Α                     | Image                      | Department | Date      | Document                              | Description                                                      | Document Status      | Completion Date              |  |
| 👤 Student Portal 🛛 🗕             |                            | ADMISSIONS | 8/10/2020 | College Transcript                    | College Transcript                                               |                      |                              |  |
|                                  |                            | ADMISSIONS | 8/10/2020 | Resume                                |                                                                  | Incomplete           |                              |  |
| Home                             |                            | ADMISSIONS | 8/10/2020 | Summer Bridge Registration            | Registration for Summer Bridge                                   | Incomplete           |                              |  |
| Calendar                         |                            | ADMISSIONS | 8/10/2020 | High School Transcript                | Including first semester senior year grades (for conditional acc | Incomplete           |                              |  |
| Chudent Directory                |                            | ADMISSIONS | 8/10/2020 | Final High School Transcript          | w/final GPA, graduation date, and class rank                     | Incomplete           |                              |  |
|                                  |                            | ADMISSIONS | 8/10/2020 | College Transcript                    | College Transcript                                               | Incomplete           |                              |  |
| Document Tracking                |                            | ADMISSIONS | 8/10/2020 | Enrollment Agreement                  | Enrollment Agreement                                             | Incomplete           |                              |  |
| Administrative Services -        |                            | ADMISSIONS | 8/10/2020 | Letter of Recommendation              | Letter of Recommendation                                         | Incomplete           |                              |  |
|                                  |                            | ADMISSIONS | 8/10/2020 | Medical Records                       | Student Medical Records                                          | Incomplete           |                              |  |
| Course Offering                  |                            | ADMISSIONS | 8/10/2020 | Meningitis Shot                       | Record of current meningitis vaccine                             | Incomplete           |                              |  |
| Degree Audit Options             |                            | ADMISSIONS | 8/10/2020 | Registration Fee                      | Registration Fee                                                 | Incomplete           |                              |  |
| Registration                     |                            | ADMISSIONS | 8/10/2020 | Residence Hall and Meal Plan Contract | Residence Hall and Meal Plan Contract                            | Incomplete           |                              |  |
| My Schedule                      | IMG                        | BILLING    | 8/17/2020 | Online Bill Approve                   | Online Bill Approve                                              | Complete             | 8/17/2020 11:17:25 AM        |  |
|                                  | IMG                        | BILLING    | 1/7/2021  | 2020 Form 1098-T                      | 2020 Form 1098-T                                                 | Complete             | 1/7/2021 11:02:37 AM         |  |

## Example of Form 1098-T

| FILER'S name, street address, city<br>or foreign postal code, and telepho<br>Paul C<br>3837 Sim<br>Dalk<br>(214 | or town, state or province, country, ZIP<br>ne number<br>Quinn College<br>oson Stuart Road<br>asTX 75241<br>I) 376-1000 | 1 Payments received for<br>qualified tuition and related<br>expenses<br>\$1,300.00<br>2 | OMB No. 1545-1574<br>2020<br>Form 1098-T                                                                                       |                                                                                                    |
|----------------------------------------------------------------------------------------------------|----------------------------------------------------------------------------------------------------|-----------------------------------------------------------------------------------------|----------------------------------------------------------------------------------------------------|----------------------------------------------------------------------------------------------------|
| FILER'S employer Identification no<br>741238438                                                                 | - STUDENT'S TIN<br>000-00-2824                                                                                          | 3                                                                                       |                                                                                                    | Copy B<br>For Student                                                                                 |
| Student's Name<br>Test,Student                                                                                  |                                                                                                    | 4 Adjustments made for a prior year<br>\$0.00                                           | 5 Scholarships or grants<br>\$1,000.00                                                                                         |                                                                                                    |
| Street Address (including apt. no.)<br>1234 Over There                                                          |                                                                                                    | 6 Adjustments to scholarships or<br>grants for a prior year<br>\$0.00                   | 7 Check this box if the amount<br>in box 1 or 2 includes<br>amounts for an academic<br>period beginning January-<br>March 2021 | This is important tax<br>information and is<br>being furnished to<br>the Internal Revenue<br>Service. |
| City or town, state or province, country, and ZIP or foreign postal code<br>Small Place, TX 77765               |                                                                                                    |                                                                                         |                                                                                                    |                                                                                                    |
| Service Provider/ Acct. No. (see instr.)                                                                        | 8 Checked if at least half-time student                                                                                 | 9 Check if a graduate student                                                           | 10 Ins contract reimb/refund<br>\$0.00                                                                                         |                                                                                                    |

Note: A copy of this form is provided for informational purposes only.